# 

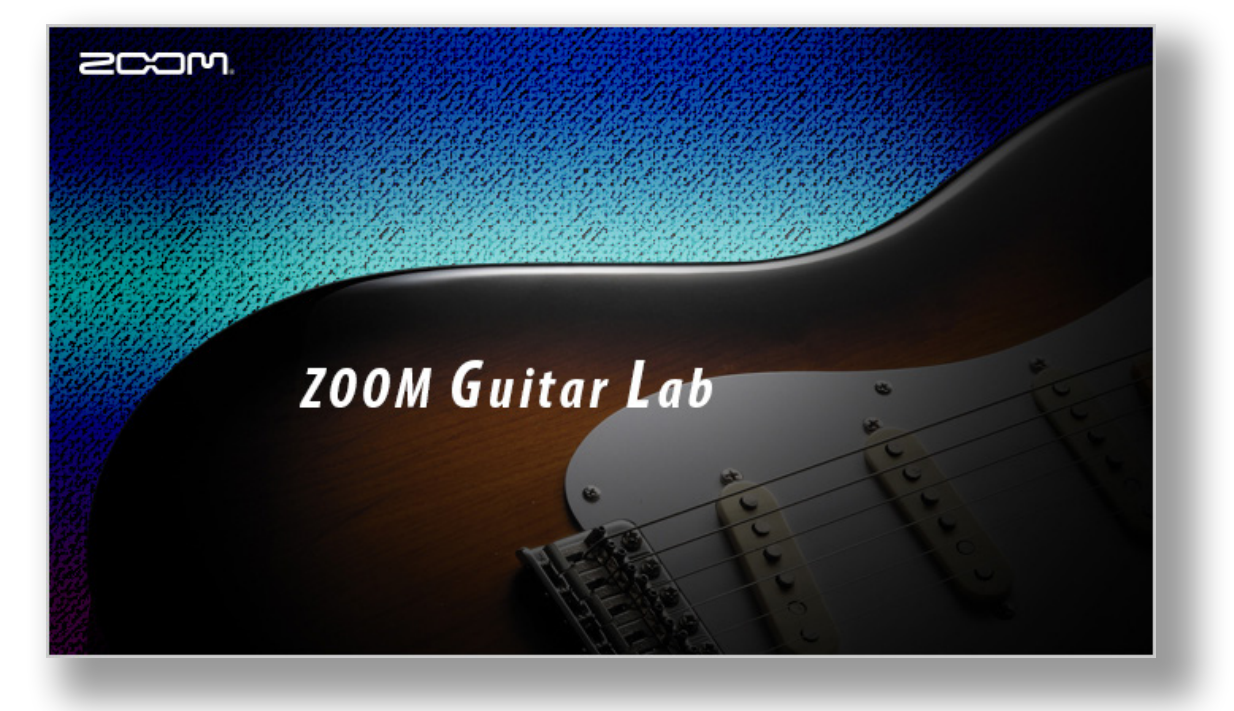

# ZOOM Guitar Lab Версия 6.0

# Руководство пользователя

На монохромных дисплеях корректное отображение документа невозможно.

© 2020 ZOOM CORPORATION

Частичное или полное копирование или воспроизведение данной инструкции запрещено.

# Содержание

| Введение                                                     |
|--------------------------------------------------------------|
| Авторские праваЗ                                             |
| Установка и запуск <i>ZOOM Guitar Lab</i>                    |
| Экран EFFECT                                                 |
| Экран РАТСН                                                  |
| Экран Import IR                                              |
| Экран EDITOR                                                 |
| Экран NEWS                                                   |
| Открытие экрана EFFECT9                                      |
| Проверка доступной памяти                                    |
| Загрузка новых эффектов                                      |
| Удаление эффектов / Восстановление удаленных эффектов /      |
| Просмотр параметров эффектов 11                              |
| Добавление эффектов в избранное                              |
| Сортировка эффектов                                          |
| Открытие экрана РАТСН                                        |
| Воспроизведение патчей / Изменение порядка патчей / Просмотр |
| параметров патчей                                            |
| Переименование патчей                                        |
| Редактирование комментариев                                  |
| Отмена последего изменения в патче                           |
| Резервная копия патчей 17                                    |
| Восстановление патчей                                        |

| Открытие экрана Import IR 19                                    |
|-----------------------------------------------------------------|
| Импорт файлов IR на устройство                                  |
| Переименование пользовательских файлов IR                       |
| Открытие экрана EDITOR                                          |
| Настройка параметров эффекта / Замена эффекта                   |
| Добавление эффектов / Удаление эффектов / Изменение             |
| порядка эффектов                                                |
| Создание клипов / Добавление клипа к патчу                      |
| Переименование клипов / Удаление клипов / Изменение             |
| порядка клипов                                                  |
| Сохранение патчей / Настройка уровня / Настройка темпа /        |
| Настройка инструмента                                           |
| Открытие экрана NEWS                                            |
| Выбор и просмотр обновлений / Добавление патчей в Guitar Lab 29 |
| Управление версиями                                             |
| История обновлений                                              |
| Просмотр руководства                                            |
| Использование Guitar Lab с эмулятором цепи GCE-3                |

# Введение

Приложение **Z00M Guitar Lab** используется вместе с процессорами эффектов ZOOM. С помощью этого приложения вы можете добавлять и удалять эффекты, совершать операции с патчами, а также редактировать или создавать новые патчи на компьютере.

# Авторские права

- Windows® является зарегистрированной торговой маркой корпорации Microsoft®.
- Mac® является зарегистрированной торговой маркой Apple Inc.

Примечание: все торговые марки и зарегистрированные торговые марки упоминаются здесь в справочных целях, их упоминание не ставит целью нарушить авторские права законных владельцев.

# Установка и запуск **ZOOM Guitar Lab**

### 1. Скачайте **ZOOM Guitar Lab** на компьютер

Скачайте приложение с сайта ZOOM (http://www.zoom.co.jp/downloads/).

### Подсказка

- Скачайте последнюю версию приложения ZOOM Guitar Lab.
- Выберите версию приложения для вашей операционной системы.

### 2. Установите **ZOOM Guitar Lab** на компьютер

Следуйте инструкциям на экране компьютера.

### 3. Запустите **ZOOM Guitar Lab**

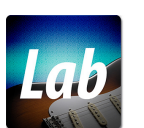

Нажмите на иконку *ZOOM Guitar Lab*, чтобы запустить приложение.

### 4. Выберите свой процессор эффектов из списка

С помощью USB-кабеля подключите процессор эффектов ZOOM к компьютеру.

### Примечание

При использовании эмулятора сети **GCE-3** выберите процессор для эмуляции. (→ "Выбор процессора для эмуляции в **GCE-3**" стр. 32)

# Экран EFFECT

\* При подключении к процессору эффектов G11.

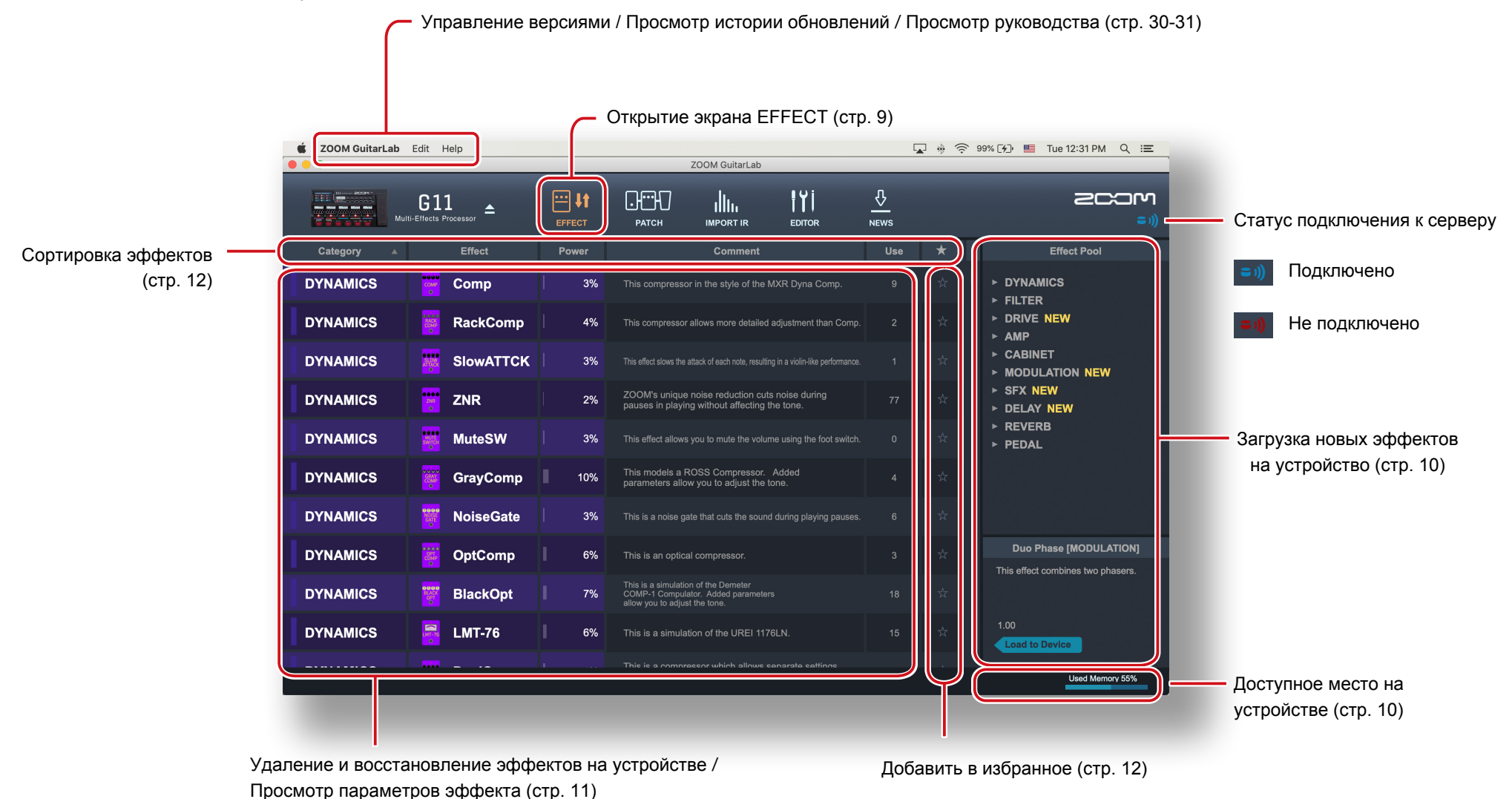

# Экран РАТСН

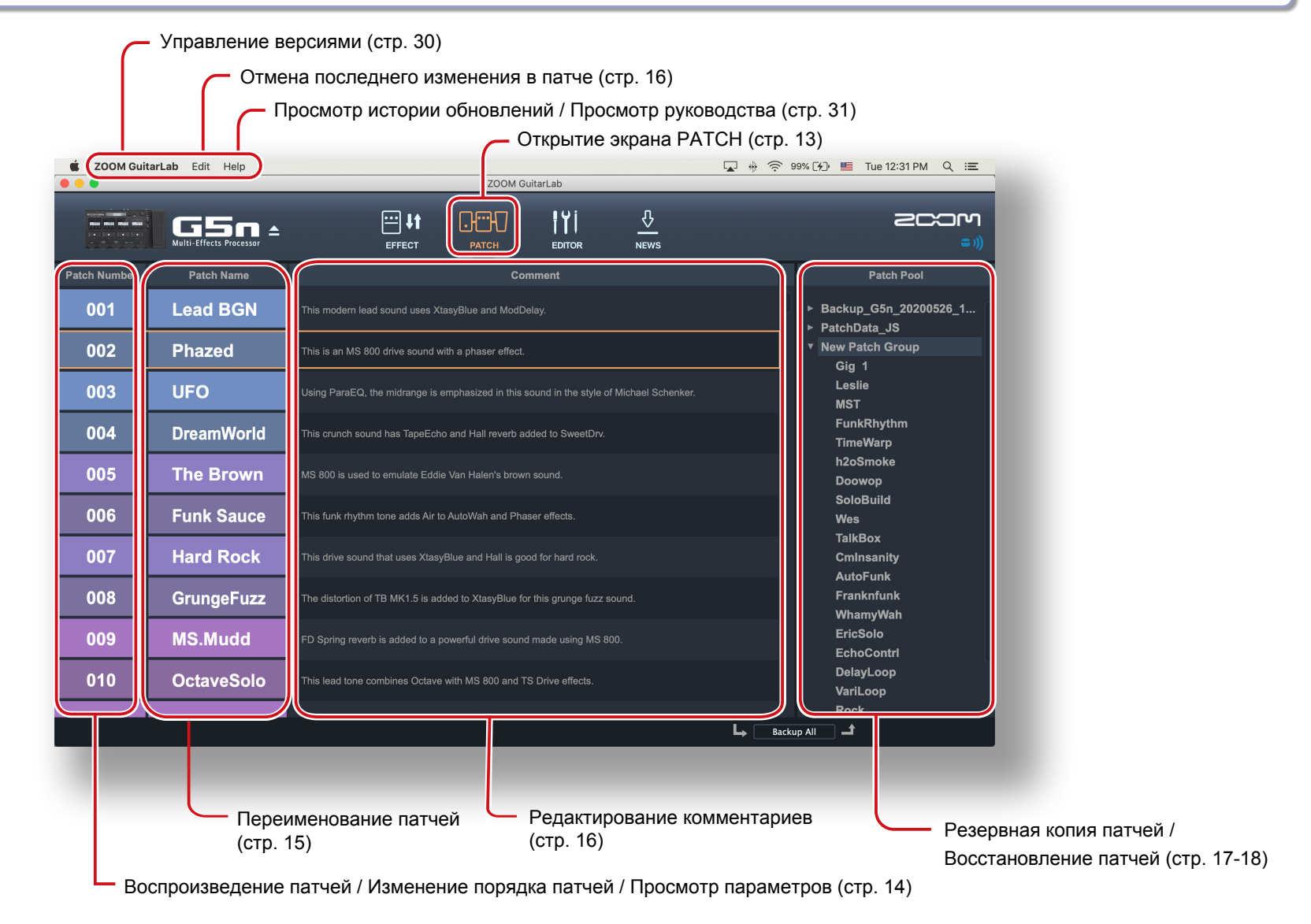

# Экран Import IR

\* Экран Import IR доступен только для устройств, поддерживающих IR.

| ZOOM G | uitarLab Edit Help             | Сткрытие экрана Imp<br> | ort IR (стр. 20)<br>⊕ 奈 99% [৵) ■ Tue 12:31 PM Q :=           |
|--------|--------------------------------|-------------------------|---------------------------------------------------------------|
|        | G11<br>Multi-Effects Processor |                         |                                                               |
| Number | IR Category                    | IR Name                 |                                                               |
| J66    | FACTORY                        | /H_12in                 | <ul> <li>▶ Vintage Cabs</li> <li>▶ Modern Cabinets</li> </ul> |
| 067    | FACTORY                        | 7H_1in                  | ► Spaces ► JTS                                                |
| 068    | FACTORY                        | PL_Room                 | <ul> <li>▶ Mic'd Cabinets</li> <li>▼ Favorites</li> </ul>     |
| 069    | FACTORY                        | PL_12in                 | 57_TS_1_inch_cap_pres<br>A 59 Tweed P10N                      |
| 070    | FACTORY                        | PL 1in                  | A_64_A30_G12<br>A_64_USDaluya_B12N                            |
| )71    | USFR                           | -<br>57 TS 1 i          | A_67_Brit_Greenback                                           |
| 172    |                                |                         | A_r05_w10vatc_100<br>A_900_Cali_V30                           |
| )/Z    | USER                           |                         | MD421_TS_1_inch_cap_pr.                                       |
| 073    | USER                           | A_90s_Cal               | NT5_TS_stereo_dead_roo<br>SM7B_TS_1_inch_cap_pr               |
| )74    | USER                           | NT5_TS_st               |                                                               |
| )75    | USER                           | A_67_Brit               |                                                               |
|        |                                |                         |                                                               |
|        |                                |                         |                                                               |

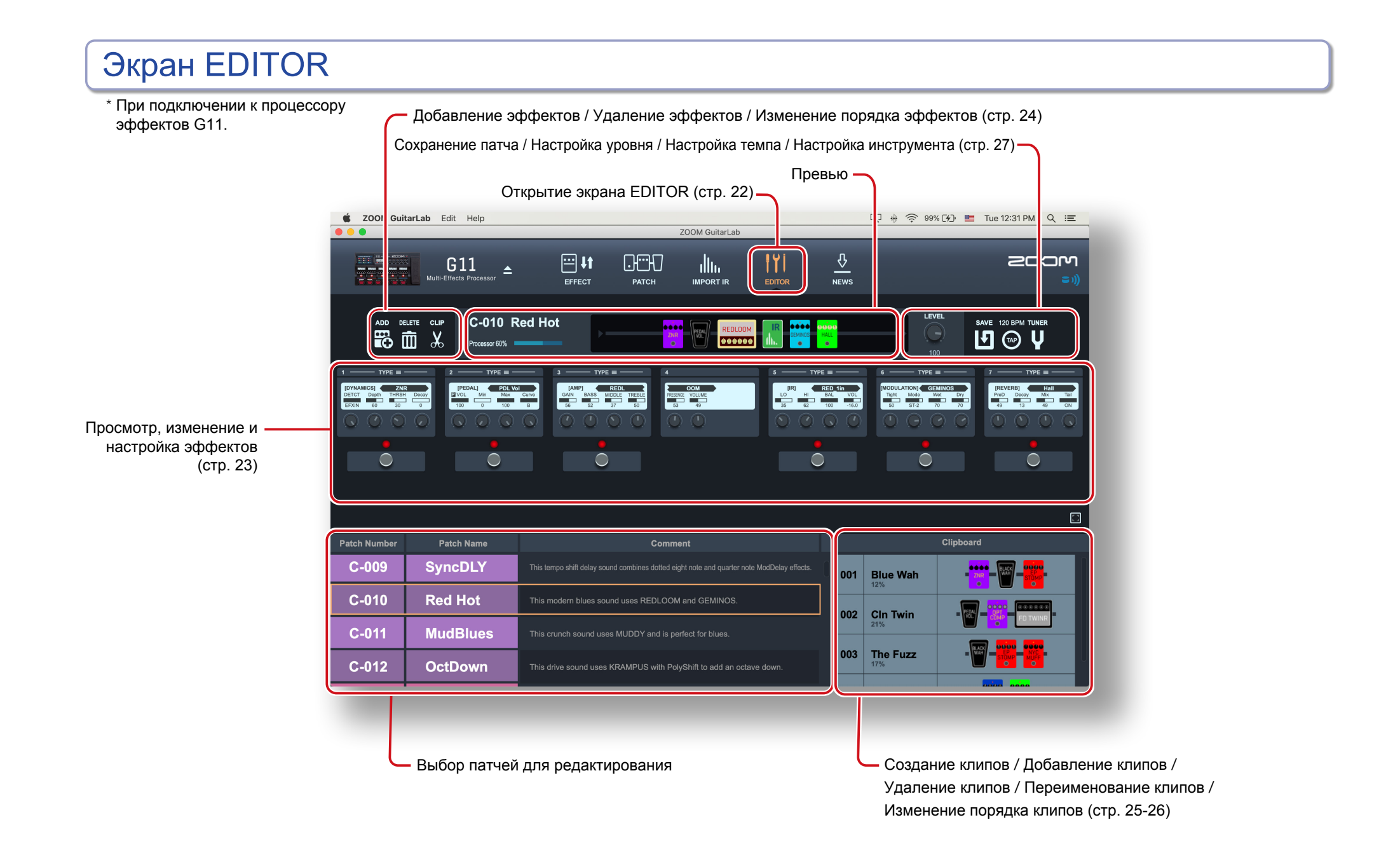

- 7 -

# Экран NEWS

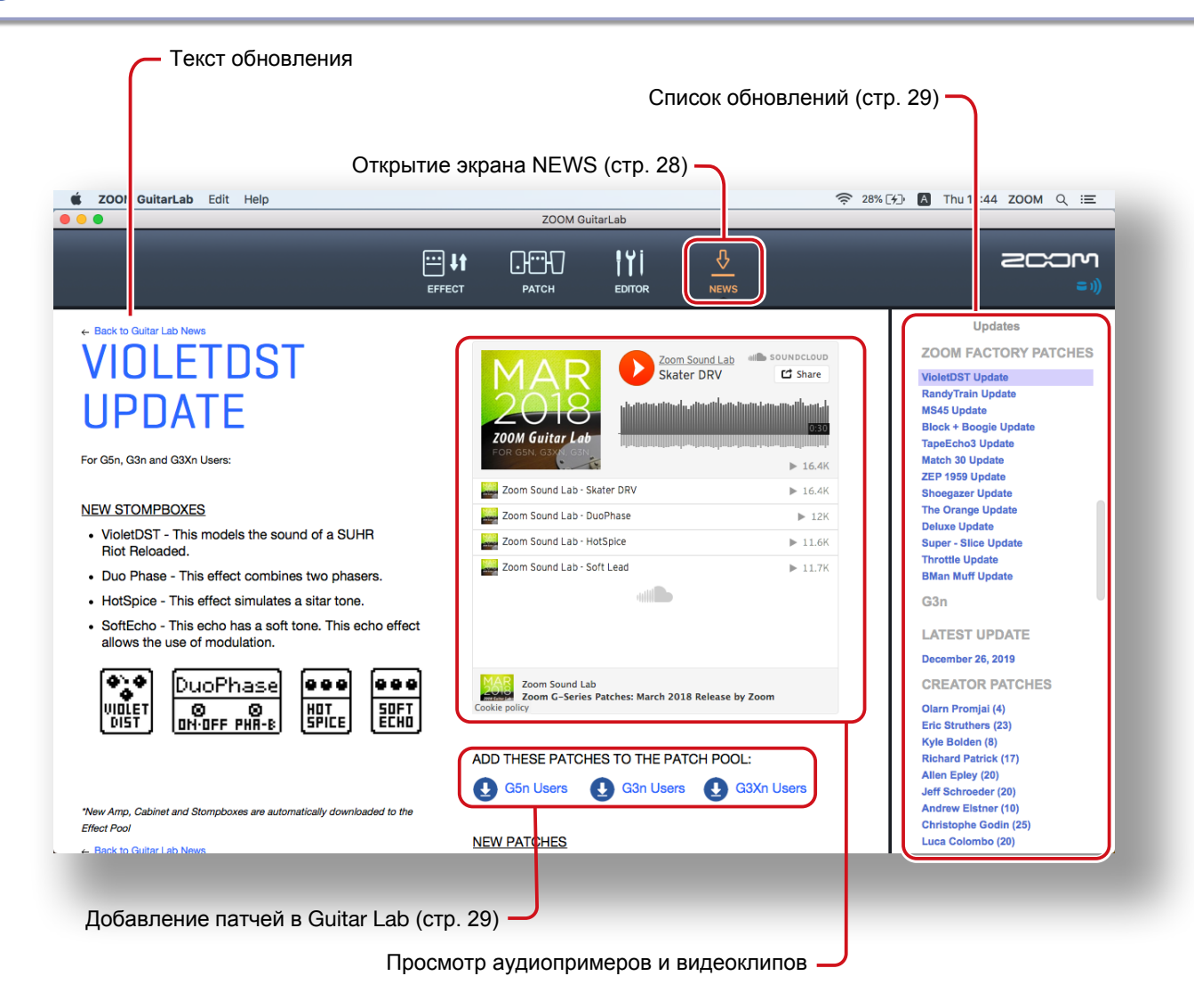

# Открытие экрана EFFECT

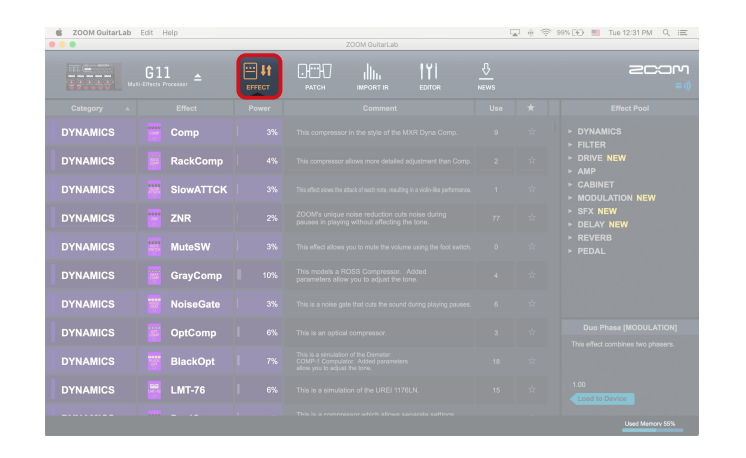

Нажмите на иконку EFFECT

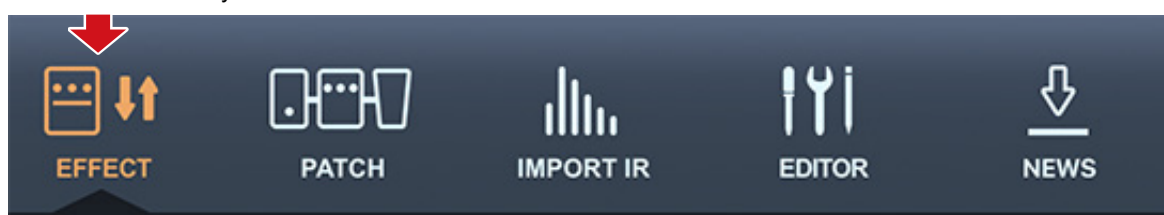

# Проверка доступной памяти

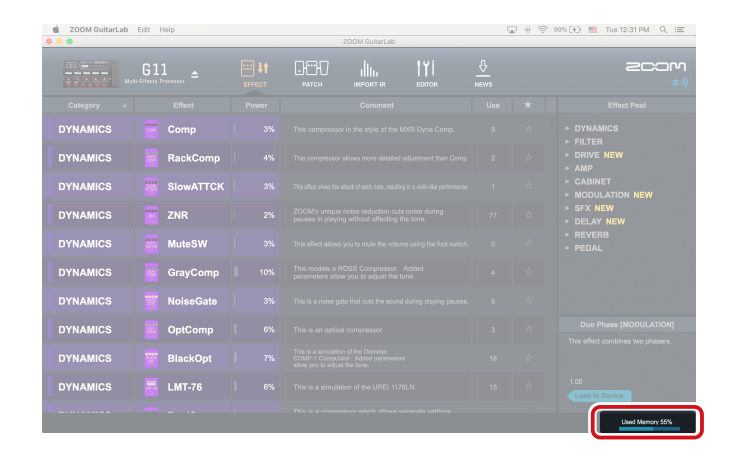

Вы можете проверить, сколько памяти используется устройством.

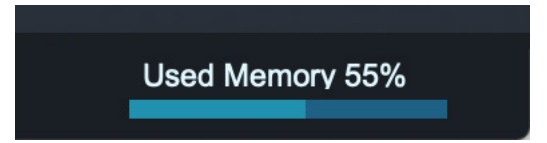

# Загрузка новых эффектов

| t soom GultarLab Edt Help |             |  |               |  |  |  |  | 99% (+) 📕 Tue 12:31 PM Q 📰                                  |
|---------------------------|-------------|--|---------------|--|--|--|--|-------------------------------------------------------------|
|                           | G11 <b></b> |  | ОНОЮ<br>ратсн |  |  |  |  | 2000<br>==))                                                |
|                           |             |  |               |  |  |  |  | Effect Pool                                                 |
| DYNAMICS                  |             |  |               |  |  |  |  | ► CABINET<br>▼ MODULATION NEW                               |
| DYNAMICS                  | RackComp    |  |               |  |  |  |  | AnalogCho<br>BendCho                                        |
| DYNAMICS                  | SlowATTCK   |  |               |  |  |  |  | Chorus<br>CloneCho                                          |
| DYNAMICS                  | ZNR         |  |               |  |  |  |  | CoronaTri<br>Detune                                         |
| DYNAMICS                  | 🗰 MuteSW    |  |               |  |  |  |  | Duo Phase<br>HPS                                            |
| DYNAMICS                  | GrayComp    |  |               |  |  |  |  | MonoPitch<br>Octave                                         |
| DYNAMICS                  | WoiseGate   |  |               |  |  |  |  | Phaser<br>PitchSHFT                                         |
| DYNAMICS                  | OptComp     |  |               |  |  |  |  | Duo Phase [MODULATION]<br>This effect combines two chasers. |
| DYNAMICS                  | BlackOpt    |  |               |  |  |  |  |                                                             |
| DYNAMICS                  | 📑 LMT-76    |  |               |  |  |  |  | 1.00<br>Load to Device                                      |
|                           |             |  |               |  |  |  |  | Used Memory 76%                                             |

1. Нажмите на новый эффект.

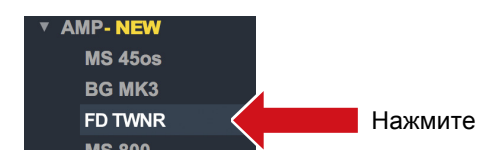

2. Выберите "Load to device".

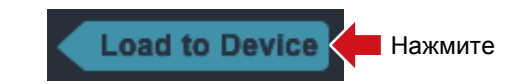

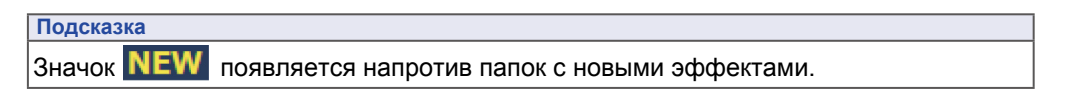

# Удаление эффектов / Восстановление удаленных эффектов / Просмотр параметров

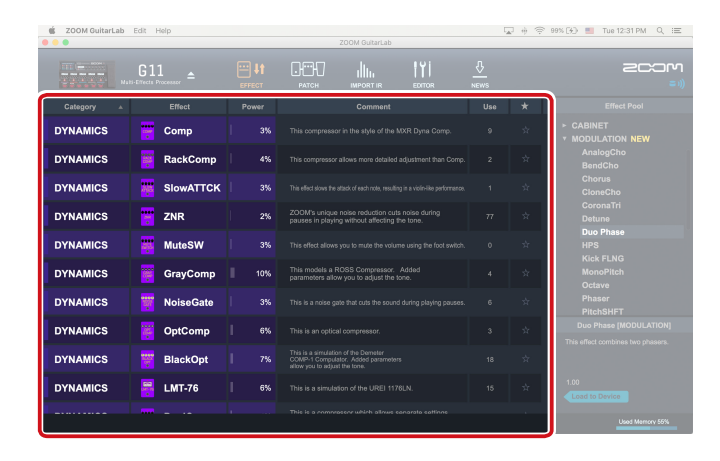

### Удаление эффектов

1. Кликните правой кнопкой по эффекту.

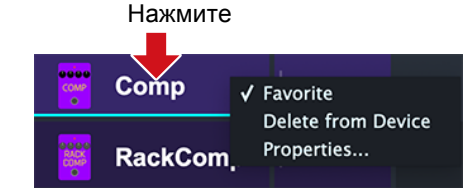

2. Выберите "Delete From Device".

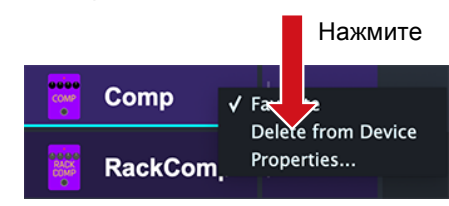

### Восстановление удаленных эффектов

Нажмите на иконку восстановления.

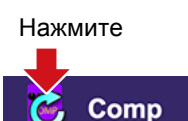

### Подсказка

После удаления эффекта рядом с ним появится иконка восстановления.

### Просмотр параметров

Дважды кликните по иконке эффекта, чтобы просмотреть его параметры.

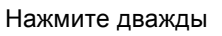

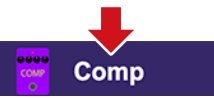

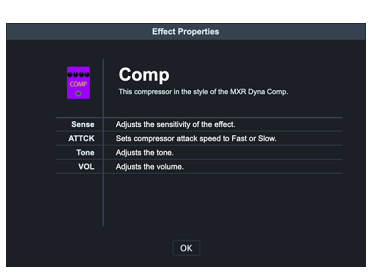

### 3. Нажмите "ОК".

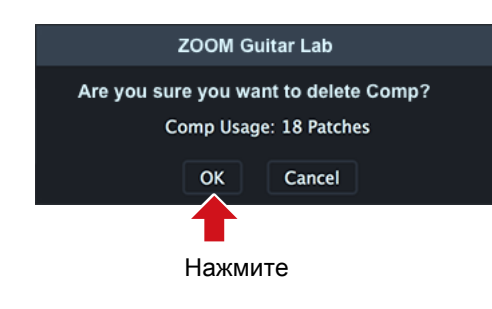

# Добавление эффектов в избранное

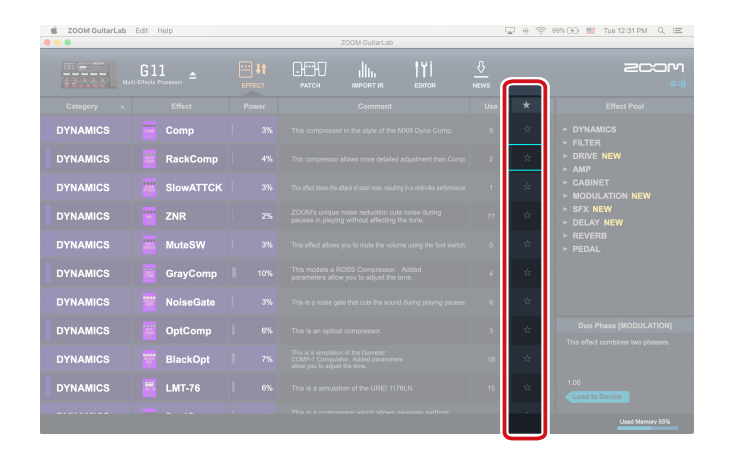

Нажмите на значок 🖈 , чтобы добавить эффект в избранное.

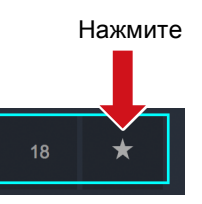

# Сортировка эффектов

| 🔹 ZOOM GuitarLab | Edit Help |        | ZODM GuitarLab                                     | 5   | 9 0 0 | 99% 🕞 📕 Tue 12:31 PM Q 📰         |
|------------------|-----------|--------|----------------------------------------------------|-----|-------|----------------------------------|
|                  | G11 ±     | EFFECT |                                                    |     |       | 200M<br>= 1)                     |
| Category A       | Effect    | Power  | Comment                                            | Use | *     | Effect Pool                      |
| DYNAMICS         | Comp      | 3%     | This compressor in the style of the MXR Dyna Comp. | 9   | Ϋ́,   | > DYNAMICS                       |
| DYNAMICS         | RackComp  |        |                                                    |     |       | ▶ FILTER<br>▶ DRIVE NEW<br>▶ AMP |
| DYNAMICS         | SlowATTCK |        |                                                    |     |       | ► CABINET<br>► MODULATION NEW    |
| DYNAMICS         | TNR       |        |                                                    |     |       | ► SFX NEW<br>► DELAY NEW         |
| DYNAMICS         | 🗱 MuteSW  |        |                                                    |     |       | ▶ REVERB▶ PEDAL                  |
| DYNAMICS         | GrayComp  |        |                                                    |     |       |                                  |
| DYNAMICS         | NoiseGate |        |                                                    |     |       |                                  |
| DYNAMICS         | OptComp   |        |                                                    |     |       |                                  |
| DYNAMICS         | BlackOpt  |        |                                                    |     |       |                                  |
| DYNAMICS         | 🚆 LMT-76  |        |                                                    |     |       |                                  |
|                  |           |        |                                                    |     |       |                                  |

### Выберите тип сортировки эффектов.

Нажмите

|          |        | _     |
|----------|--------|-------|
| Category | Effect | Power |
| 3,       |        |       |

### Типы сортировки

| Category | Сортировка по категориям.                        |
|----------|--------------------------------------------------|
| Effect   | Сортировка по алфавиту.                          |
| Power    | Сортировка по уровню энергопотребления.          |
| Use      | Сортировка по количеству использований в патчах. |
| *        | Вывести избранные эффекты первыми в списке.      |

# Открытие экрана РАТСН

| 🔹 ZOOM Guit | arLab Edit Help | ultarLab | ] ⊕ 😤 99% ()⊖ 📕 Tue 12:31 PM Q 📰          |
|-------------|-----------------|----------|-------------------------------------------|
|             |                 |          | = .))                                     |
|             |                 | Comment  |                                           |
|             |                 |          | ► Backup_G5n_20200526_1<br>► PatchData JS |
|             |                 |          |                                           |
|             |                 |          |                                           |
|             |                 |          |                                           |
|             |                 |          |                                           |
|             |                 |          |                                           |
|             |                 |          |                                           |
|             |                 |          | Franknfunk<br>WithamyWah                  |
|             |                 |          |                                           |
|             |                 |          |                                           |
|             |                 |          | Rock                                      |

| [ | Подска | зка |                                                                         |
|---|--------|-----|-------------------------------------------------------------------------|
|   | Значок | ¢   | появится рядом с патчами, эффекты в которых не загружены на устройство. |

# Воспроизведение патчей / Изменение порядка патчей / Просмотр параметров

| 🔹 ZOOM Guit  | arLab Edit Help | ZOOM GuitarLab | 교 🕂 💮 99% (H) 🔲 Tue 12:31 PM Q 😑       |
|--------------|-----------------|----------------|----------------------------------------|
|              |                 |                |                                        |
| Patch Number | Patch Name      |                |                                        |
| 001          | Lead BGN        |                | ► Backup_G5n_20200526_1 ► PatchData_US |
| 002          |                 |                |                                        |
| 003          | UFO             |                |                                        |
| 004          |                 |                |                                        |
| 005          | The Brown       |                |                                        |
| 006          | Funk Sauce      |                |                                        |
| 007          | Hard Rock       |                |                                        |
| 008          | GrungeFuzz      |                |                                        |
| 009          | MS.Mudd         |                | EricSolo                               |
| 010          | OctaveSolo      |                |                                        |
|              |                 |                |                                        |
|              |                 |                |                                        |

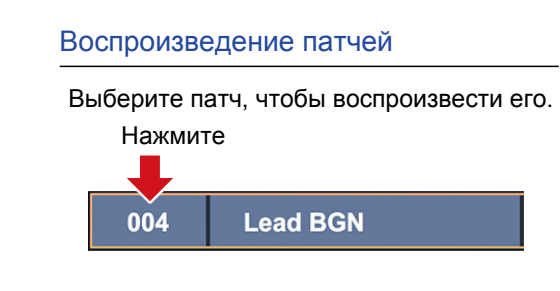

### Изменение порядка патчей

### 1. Выберите патч.

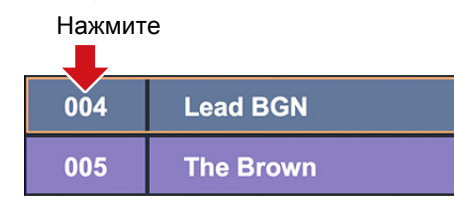

### 2. Перетащите патч в нужную позицию.

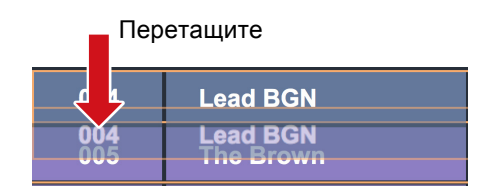

 Отпустите кнопку мыши, чтобы патч переместился.

Отпустите

| 004 | The Brown |
|-----|-----------|
| 005 | Lead BGN  |

### Просмотр параметров

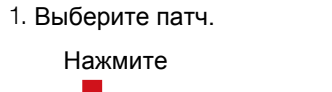

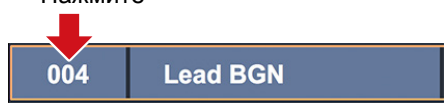

2. Кликните правой кнопкой по патчу и в контекстном меню выберите "Properites".

| 004 | Save to Patch Pool<br>Read from Patch Pool |  |
|-----|--------------------------------------------|--|
| 005 | Undo<br>Properties                         |  |

|            | Patch Properties                                                                                       |
|------------|----------------------------------------------------------------------------------------------------|
| Patch Name | Lead BGN                                                                                               |
| Comment    | This modern lead sound uses<br>XtasyBlue and ModDelay.                                                 |
| Effect     | BlackWah<br>TS Drive<br>XtasyBlue<br>(XtasyBlue)<br>ZNR<br>BGN4x12<br>Gr GEQ7<br>(Gr GEQ7)<br>ModDelay |
|            | OK Cancel                                                                                              |

# Переименование патчей

| ZOOM Gu    | itarLab Edit Heip | ZOOM GuitarLab                                                                           | ⊕ '\$*' 99% [.¥_) 🛄 Tue 12:31 PM Q, ∷≣ |
|------------|-------------------|------------------------------------------------------------------------------------------|----------------------------------------|
|            |                   |                                                                                          | 2C35                                   |
| atch Numbe | Patch Name        | Comment                                                                                  |                                        |
| 001        | Lead BGN          | This modern lead sound uses XtasyBlue and ModDelay.                                      |                                        |
|            |                   |                                                                                          |                                        |
| 002        | Phazed            | This is an MS 800 drive sound with a phaser effect.                                      |                                        |
|            |                   |                                                                                          |                                        |
| 003        | UFO               | Using ParaEQ, the midrange is emphasized in this sound in the style of Michael Schenker. |                                        |
|            |                   |                                                                                          |                                        |
| 004        | DreamWorld        | This crunch sound has TapeEcho and Hall reverb added to SweetDrv.                        |                                        |
|            |                   |                                                                                          |                                        |
| 005        | The Brown         | MS 800 is used to emutate Eddie Van Halen's brown sound.                                 |                                        |
|            |                   |                                                                                          | Doowop                                 |
| 006        | Funk Sauce        | This funk rhythm tone arists Air to AutoWah and Phaser effects                           |                                        |
|            |                   |                                                                                          | TelkBoy                                |
| 007        | Hard Rock         | This drive around that uses Year-Olive and Mall is most for hard rock                    |                                        |
|            | marartoon         | 2                                                                                        |                                        |
| 008        | GrungeFuzz        | The distortion of TR MK1.5 is added to Xhas-Rive for this mone fuzz sound                |                                        |
|            | Grunger uzz       |                                                                                          |                                        |
| 009        | MS Mudd           | CD Sector rewards in added to a new articlicitive region reade using MS 800              |                                        |
| 005        | WS.Wuuuu          | Por spining revero is abore to a powerrar onve sound made dsing wis eoo.                 |                                        |
| 010        | OctovoSolo        | This land term precision: Output with 110 900 and TC Pains effects                       |                                        |
| 010        | Octavesolo        | This result is a culturities octaine with this good and TS Drive energies.               |                                        |
|            |                   |                                                                                          |                                        |
|            | <u></u>           |                                                                                          |                                        |

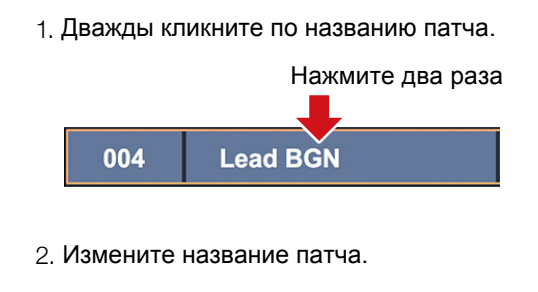

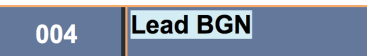

| Примечание                                                  |
|-------------------------------------------------------------|
| • Вы можете использовать следующие символы:                 |
| .!#\$%&`()+,;=@[]^_`{}~(пробел)А-Z,а-z,0-9                  |
| • Максимальная длина названия патча составляет 10 символов. |

# Редактирование комментариев

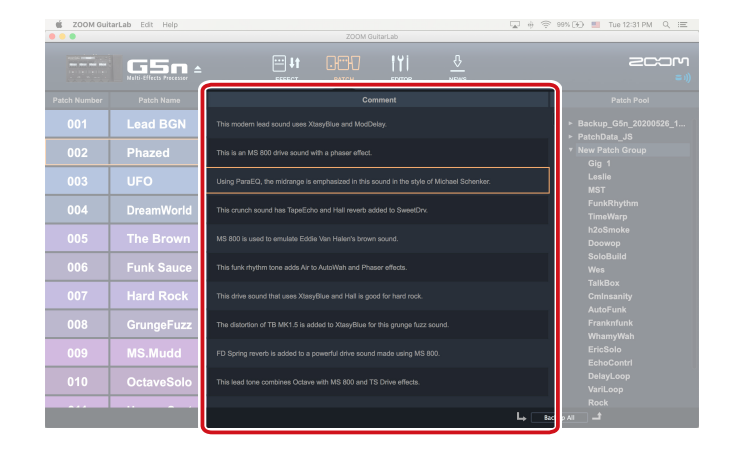

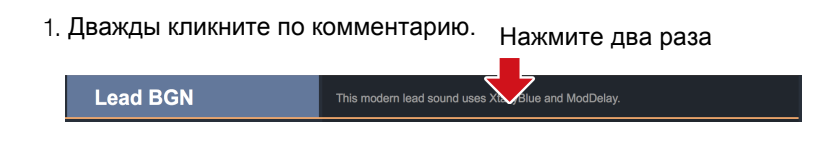

### 2. Отредактируйте комментарий.

| Lead BGN | This modern lead sound uses XtasyBlue and ModDelay. |
|----------|-----------------------------------------------------|
|----------|-----------------------------------------------------|

### Примечание

Максимальная длина комментария составляет 200 символов.

# Отмена последнего изменения в патче

| 🔹 ZOOM Guit | arLab Edit elp | ر ایس<br>ZOOM GuitarLab | ⊕ 🗢 99% (¥) 🛄 Tue 12:31 PM Q 🕮 |
|-------------|----------------|-------------------------|--------------------------------|
|             |                |                         | 2000<br>= 1)                   |
|             |                |                         | Patch Pool                     |
|             |                |                         | ► Backup_G5n_20200526_1        |
|             |                |                         |                                |
|             |                |                         |                                |
|             |                |                         |                                |
|             |                |                         |                                |
|             |                |                         |                                |
|             |                |                         |                                |
|             |                |                         |                                |
| 009         | MS.Mudd        |                         | WhamyWah<br>EricSolo           |
| 010         | OctaveSolo     |                         | DelayLoop<br>VariLoop          |
|             |                |                         |                                |

1. Нажмите "Edit".

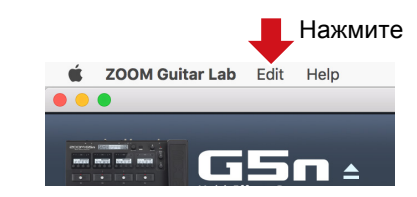

2. Выберите "Undo".

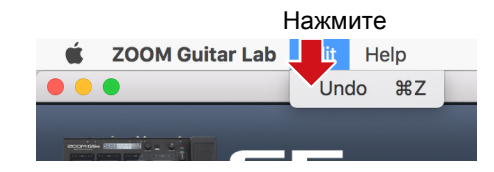

# Резервная копия патчей

| É ZOOM Guit | arLab Edit Help | ZODM Guited ab | 😱 🕂 🤤 99% (Η) 🛄 Tue 12:31 PM Ο, 🖃                                 |
|-------------|-----------------|----------------|-------------------------------------------------------------------|
|             |                 |                |                                                                   |
|             |                 |                | Patch Pool                                                        |
|             |                 |                | <ul> <li>Backup_G5n_20180306_11</li> <li>Patch Data ES</li> </ul> |
|             |                 |                | Phazed                                                            |
|             |                 |                | Gig 1<br>Leslie                                                   |
|             |                 |                | CmInsanity<br>AutoFunk                                            |
|             |                 |                | Franknfunk<br>WhamyWah                                            |
|             |                 |                | EricSolo<br>EchoContrl                                            |
|             |                 |                | DelayLoop<br>VariLoop                                             |
|             |                 |                | Rock<br>Satisfaxun                                                |
|             |                 |                | MSI<br>Stones<br>MultiDelay                                       |
|             |                 |                | FunkRhythm<br>TimeWarp                                            |
|             |                 |                | h2oSmoke                                                          |

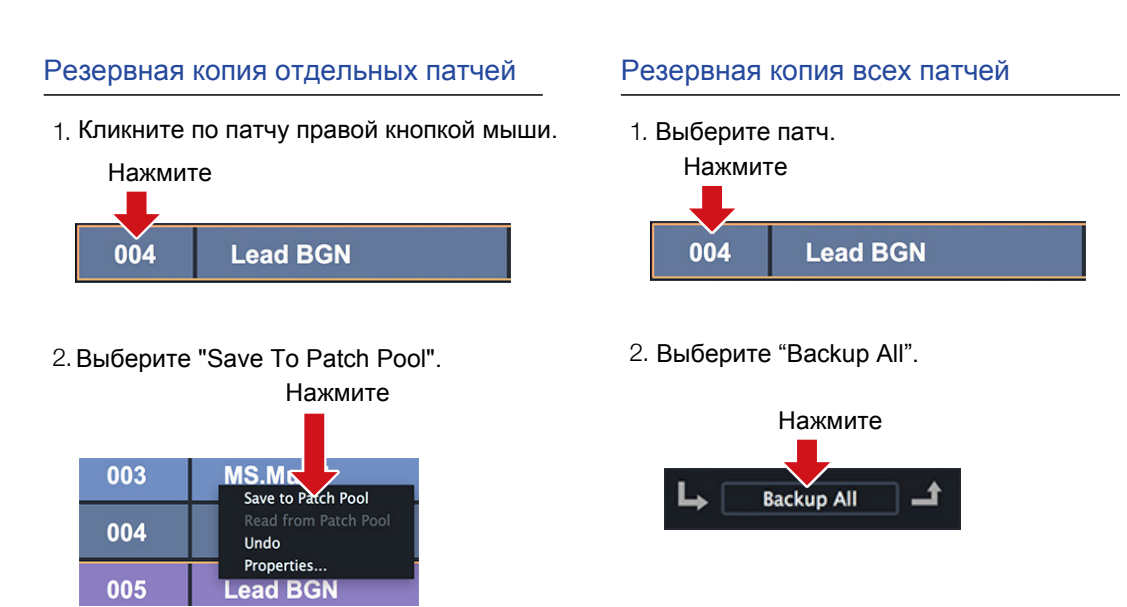

### 3. Патч будет скопирован в резервный пул.

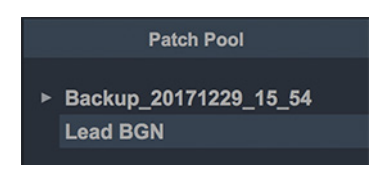

### Подсказка

• Вы можете выбрать несколько патчей для копирования, при выборе удерживая нажатой кнопку Cmd (для Mac) или Ctrl (для Windows).

• Патчи можно экспорировать, перетащив их за пределы окна приложения.

• Патчи можно импортировать, перетащив их файлы в окно приложения.

# Восстановление патчей на устройстве

| 🔹 ZOOM Guit  | arLab Edit Help | ZOOM GuitarLab | 😱 🔶 🤤 өө% (अ) 🛄 Tue 12:31 PM Q 😑 |
|--------------|-----------------|----------------|----------------------------------|
|              |                 |                | ecom<br>==))                     |
| Patch Number |                 |                | Patch Pool                       |
| 001          |                 |                | ► Backup_G5n_20180306_11         |
| 002          |                 |                | Phazed                           |
| 003          |                 |                | Gig 1<br>Leslie                  |
| 004          |                 |                | CmInsanity<br>AutoFunk           |
| 005          |                 |                | Franknfunk<br>WhamyWah           |
| 006          |                 |                | EricSolo<br>EchoContri           |
| 007          |                 |                | DelayLoop<br>VariLoop            |
| 008          |                 |                | Köck<br>Satisfaxun               |
| 009          |                 |                | Stones                           |
| 010          |                 |                | FunkRhythm<br>TimeWarp           |
|              |                 |                | h2oSmoke                         |
|              |                 |                | Le Eachup All 🚽                  |

### Восстановление отдельных патчей

1. Выберите место, куда восстановить патч.

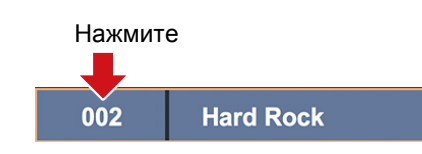

2. Кликните правой кнопкой по патчу, который необходимо восстановить.

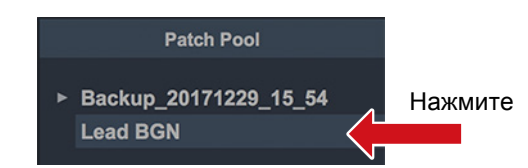

### Восстановление все патчей

1. Выберите файл резервной копии с патчами.

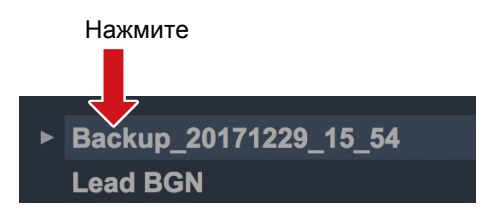

### 2. Нажмите "Restore All".

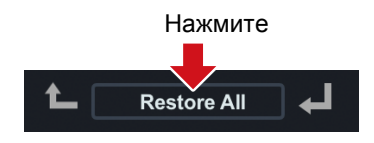

3. Выберите "Сору То Device".

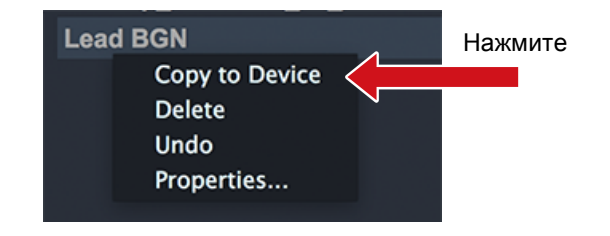

### Подсказка

Вы можете выбрать несколько патчей, при выборе удерживая нажатой кнопку Cmd (для Mac) или Ctrl (для Windows).

# Открытие экрана Import IR

| 🗯 ZOOM Gui | tarLab Edit Help                 | ZOOM GuitarLab | 1 🔶 🕾 99% (🕑 📕 Tue 12:31 PM 🔍 😑                    |  |  |  |  |
|------------|----------------------------------|----------------|----------------------------------------------------|--|--|--|--|
|            | G11<br>Multi-Effects Processor 🔺 |                | 2C:3M<br>(1:5                                      |  |  |  |  |
|            |                                  | IR Name        |                                                    |  |  |  |  |
|            |                                  |                |                                                    |  |  |  |  |
|            |                                  |                |                                                    |  |  |  |  |
|            |                                  |                |                                                    |  |  |  |  |
|            |                                  |                |                                                    |  |  |  |  |
|            |                                  |                |                                                    |  |  |  |  |
|            |                                  |                |                                                    |  |  |  |  |
|            |                                  |                |                                                    |  |  |  |  |
|            |                                  |                | MU421_TS_1_inch_cap_pr.<br>NT5_TS_stereo_dead_roo. |  |  |  |  |
|            |                                  |                |                                                    |  |  |  |  |
|            |                                  |                |                                                    |  |  |  |  |
|            |                                  |                |                                                    |  |  |  |  |

Нажмите на иконку IMPORT IR.

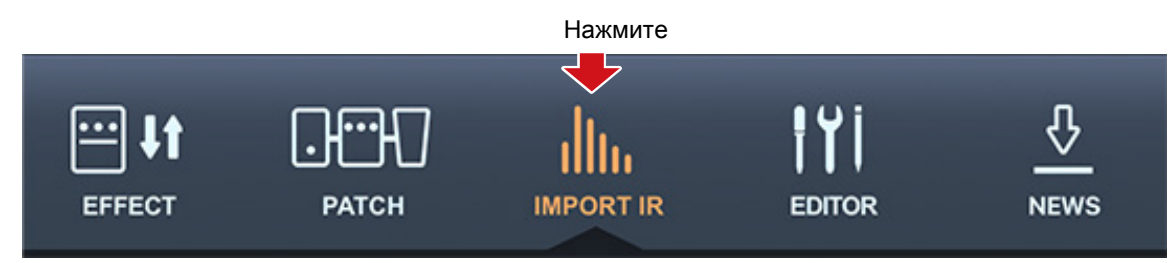

# Импорт файлов IR на устройство

| 🐞 ZOOM GultarLab Edit Help 🔍 ⊕ 💬 |                                |           |               |         |  |  |  | 9% 😥 📕 Tue 12:31 PM Q 😑                                          |
|----------------------------------|--------------------------------|-----------|---------------|---------|--|--|--|------------------------------------------------------------------|
|                                  | G11<br>Multi-Effects Processor | EFFECT    | ОННО<br>РАТСН |         |  |  |  | 200M<br>==))                                                     |
| IR Number                        | IR Category                    |           |               | IR Name |  |  |  | IR Pool                                                          |
| 066                              | FACTORY                        | 7H_12in   |               |         |  |  |  | ► Vintage Cabs                                                   |
| 067                              | FACTORY                        | 7H_1in    |               |         |  |  |  | <ul> <li>Modern Cabinets</li> <li>Spaces</li> <li>JTS</li> </ul> |
| 068                              | FACTORY                        | PL_Room   |               |         |  |  |  | ► Mic'd Cabinets ▼ Favorites                                     |
| 069                              | FACTORY                        | PL_12in   |               |         |  |  |  | 57_TS_1_inch_cap_pres<br>A_59_Tweed_P10N                         |
| 070                              | FACTORY                        | PL_1in    |               |         |  |  |  | A_64_A30_G12<br>A_64_USDeluxe_P12N                               |
| 071                              | USER                           | 57_TS_1_i |               |         |  |  |  | A_67_Brit_Greenback<br>A_70s_WhoWatt_100                         |
| 072                              | USER                           | C414_TS_  | 1             |         |  |  |  | A_905_Call_V30<br>C414_TS_1_foot_pres                            |
| 073                              | USER                           | A_90s_Ca  |               |         |  |  |  | NT5_TS_stereo_dead_roo<br>SM7B TS 1 inch cap pr                  |
| 074                              | USER                           | NT5_TS_s  | 1             |         |  |  |  |                                                                  |
| 075                              | USER                           | A_67_Brit |               |         |  |  |  |                                                                  |
|                                  |                                |           |               |         |  |  |  |                                                                  |

### Импорт файлов IR на устройство

1. Перетащите один или несколько файлов IR из папки в список IR в приложении.

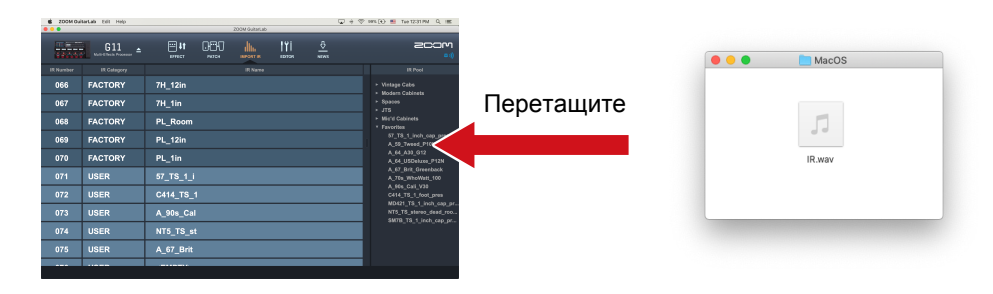

### 2. Выберите файл IR в списке.

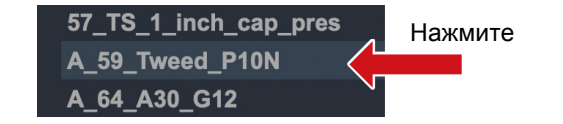

### Перетащите

3. Перетащите его в пустой слот User IR.

| 075 | USER | A_67_Brit                  |    |
|-----|------|----------------------------|----|
| 076 | USER | <empty> A_59_Tweed</empty> | 0N |
| 077 | USER | <empty></empty>            |    |

### 4. Файл IR будет импортирован на устройство.

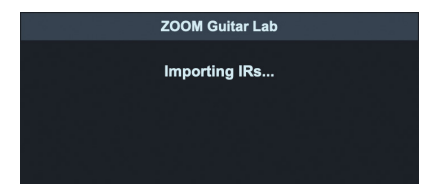

### Подсказка

Вы можете загрузить файлы IR в следующем формате:

- Формат: WAV
- Частота дискретизации: 44,1 192 кГц

# Переименование пользовательских файлов IR

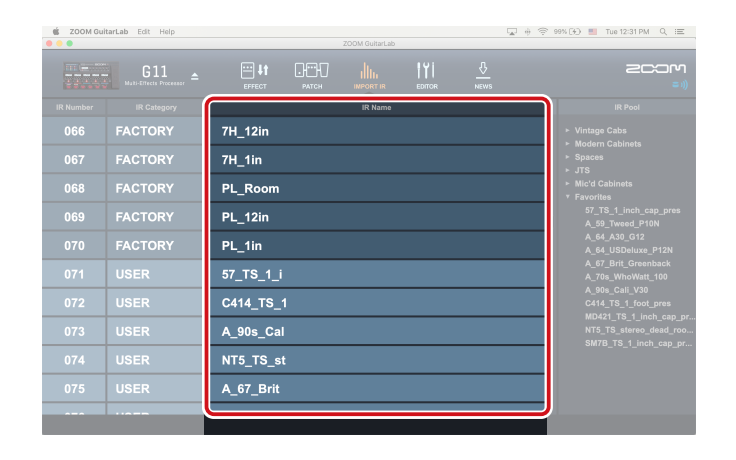

 Дважды кликните по названию файла IR. Нажмите два раза
 USER C414\_TS\_1
 Отредактируйте название.

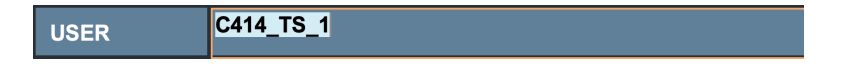

| Прим | лечание                                                            |
|------|--------------------------------------------------------------------|
| •Вы  | и можете использовать следующие символы:                           |
| .!;  | # \$ % & ' () +, ; = @ [] ^ _ ` { }~(пробел) А-Z, а-z, 0-9         |
| • Ma | аксимальная длина названия файла IR составляет 9 символов.         |
| • Вы | и можете редактировать названия только пользовательских файлов IR. |

# Открытие экрана EDITOR

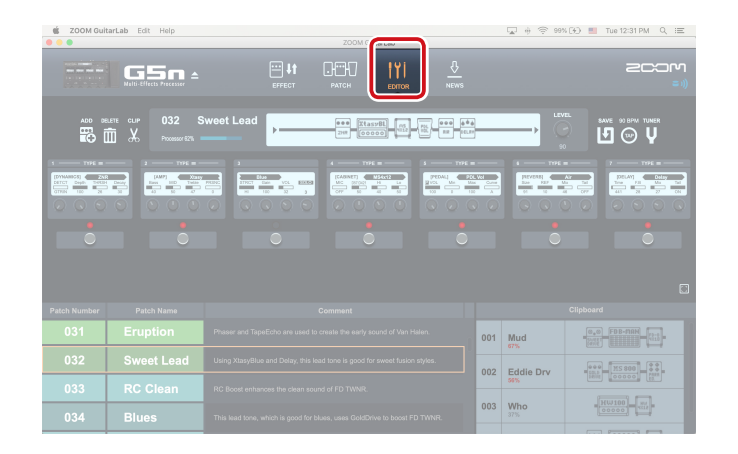

Нажмите на иконку EDITOR.

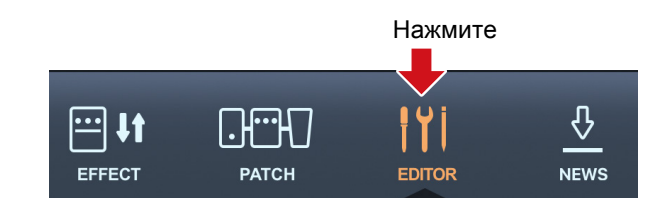

# Настройка параметров эффектов / Замена эффекта

| Help        |                |                  | ODM GuitarLab                 |                                                                                                    |                                                                                                    | <b>~</b> + \\$ = | 1% (H) 🛄 Ti                                                         | ie 12:31 PM Q, IΞ                                                                                                    |
|-------------|----------------|------------------|-------------------------------|----------------------------------------------------------------------------------------------------|----------------------------------------------------------------------------------------------------|------------------|---------------------------------------------------------------------|----------------------------------------------------------------------------------------------------|
|             |                | 0-00-00<br>ратсн |                               |                                                                                                    |                                                                                                    |                  |                                                                     | 200M<br>==))                                                                                                    |
| C-010 Red H | ot             |                  |                               |                                                                                                    |                                                                                                    |                  | VEL SAVE                                                            | E 120 BPM TUMER                                                                                                    |
|             |                | 4                |                               |                                                                                                    | Di Tres di Ci Ci Ci Ci Ci Ci Ci Ci Ci Ci Ci Ci Ci                                                                                                    | Files            |                                                                     | 1 1071 1<br>1070 1<br>1070 |
| •           | •              | 0                |                               | •                                                                                                    | Ċ                                                                                                    |                  | •                                                                   | •                                                                                                    |
|             |                |                  |                               |                                                                                                    |                                                                                                    |                  |                                                                     |                                                                                                    |
|             |                |                  |                               |                                                                                                    |                                                                                                    |                  |                                                                     |                                                                                                    |
|             |                |                  |                               |                                                                                                    |                                                                                                    |                  |                                                                     |                                                                                                    |
|             |                |                  |                               |                                                                                                    | 001                                                                                                    | Blue Wah         | - 30                                                                | - <b>W</b> - <mark>W</mark> -                                                                                                    |
|             |                |                  |                               |                                                                                                    | 002                                                                                                    | Cin Twin         |                                                                     |                                                                                                    |
|             |                |                  |                               |                                                                                                    | 21%                                                                                                    |                  |                                                                     |                                                                                                    |
|             |                |                  |                               | 003                                                                                                    | The Fuzz                                                                                                    |                  |                                                                     |                                                                                                    |
|             | Help<br>Li<br> | нир              | Heigh         2           1,1 | Help  Description  Description | Help EXCELLENT EXCELLENT E | HADY             | Help Lookanaka<br>Dokanaka<br>I I I I I I I I I I I I I I I I I I I | Help     Contraction       Image: Section     Image: Section       Image: Section     Image: Section                                                                                                    |

### Настройка параметров эффектов

- Выберите патч, в котором хотите настроить параметры эффектов. Нажмите
   032 Sweet Lead
- Нажмите и перетащите вверх или вниз регуляторы параметров, чтобы настроить их значния.

### Замена эффекта

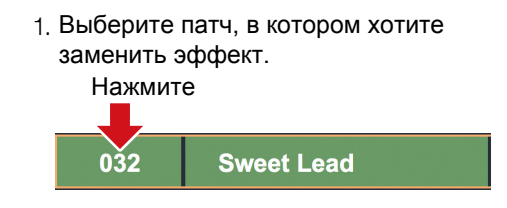

2. Нажмите ТҮРЕ в верхней части окна.

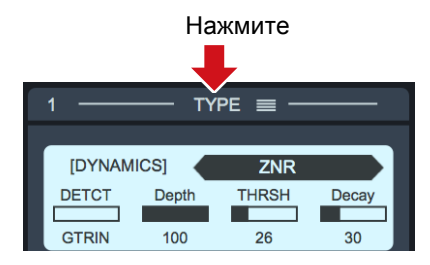

3. Выберите категорию и эффект из списка.

| Категория  | Эффект           |     |  |  |  |
|------------|------------------|-----|--|--|--|
| ĻĻ         | Effect Type List |     |  |  |  |
| DYNAMICS   |                  | 14% |  |  |  |
| FILTER     | RackComp 🗸       | 18% |  |  |  |
| DRIVE      | SlowATTCK        | 14% |  |  |  |
| AMP        | ZNR              | 11% |  |  |  |
| CABINET    | MuteSW           | 18% |  |  |  |
| MODULATION | GrayComp         | 50% |  |  |  |
| SFX        | NoiseGate        | 17% |  |  |  |
| DELAY      | OptComp          | 32% |  |  |  |
| REVERB     | BlackOpt         | 36% |  |  |  |
| PEDAL      | LMT-76           | 34% |  |  |  |

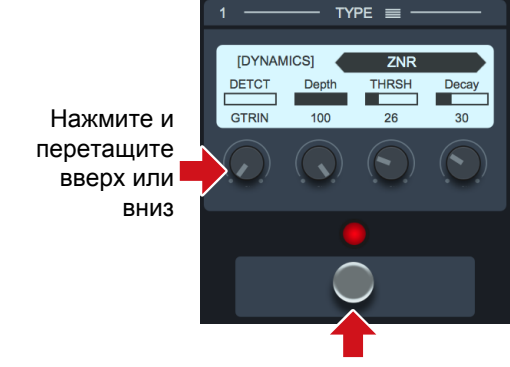

Нажмите, чтобы не применять эффект

| Подсказка                                                                                   |
|---------------------------------------------------------------------------------------------|
| • Нажмите ESC, чтобы выйти из окна со списком эффектов.                                     |
| • Для более точной настройки параметров зажмите кнопку CTRL (для Windows) или CMD (для Mac) |

• Нажмите на значок 🔲 справа внизу, чтобы увеличить окно с эффектом.

# Добавление эффектов / Удаление эффектов / Изменение порядка эффектов

| 🗯 ZOOM GuitarLab Edit Help |                  |           |           |           |  | 🖵 🕴 🔶 883 | 6 😥 🔳 Tue 12:31 PM 🔍 🖃 |                               |
|----------------------------|------------------|-----------|-----------|-----------|--|-----------|------------------------|-------------------------------|
| • • •                      |                  |           | ZOOM Guit | arLab     |  |           |                        |                               |
|                            |                  |           |           |           |  |           |                        | 2000<br>(==))                 |
|                            | ELETE CLIP 032 S | weet Lead | 25R Xtass | <b></b> - |  |           | <b></b>                | EL SAVE 20 BPM TUNER<br>L @ ↓ |
|                            |                  |           |           |           |  |           |                        |                               |
| Patch Number               |                  |           |           |           |  |           |                        |                               |
| 031                        | Eruption         |           |           |           |  | 001       | Mud                    |                               |
| 032                        | Sweet Lead       |           |           |           |  | 002       | Eddie Drv              |                               |
| 033                        |                  |           |           |           |  |           | 56%                    |                               |
| 034                        |                  |           |           |           |  | 003       | 87%                    |                               |

### Добавление эффекта в патч

- 1. Нажмите кнопку ADD в панели инструментов.
- Наведите курсор цепи, куда хотите вставить эффект, и нажмите кнопку мыши.

|     | XtasyBL |         | ¢**   |  |
|-----|---------|---------|-------|--|
| ZNR | [00000] | HIR NIR | DELAY |  |

3. Будет добавлено пустое окно эффекта.

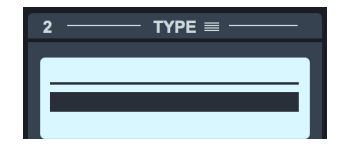

 Нажмите кнопку ТҮРЕ в заголовке окна эффекта, чтобы открыть список эффектов.

 $\sim$   $\cdot$   $\cdot$ 

5. Выберите категорию и эффект.

| Категория  | Эфа              | рект       |
|------------|------------------|------------|
|            | Effect Type List |            |
| DYNAMICS   | Comp 🚽           | L<br>7 14% |
| FILTER     | RackComp         | 18%        |
| DRIVE      | SlowATTCK        | 14%        |
| AMP        | ZNR              | 11%        |
| CABINET    | MuteSW           | 18%        |
| MODULATION | GrayComp         | 50%        |
| SFX        | NoiseGate        | 17%        |
| DELAY      | OptComp          | 32%        |
| REVERB     | BlackOpt         | 36%        |
| PEDAL      | LMT-76           | 34%        |

### Удаление эффекта

- 1. Нажмите кнопку DELETE в панели инструментов.
- Наведите курсор та на эффект в цепи, который хотите удалить. Эффект при этом подсветится.

|     | XtasyBL |  |
|-----|---------|--|
| ZNR | 00000   |  |

3. Нажмите кнопку мыши, чтобы удалить эффект.

### Изменение порядка эффектов

1. В цепи эффектов нажмите на эффект, который хотите переместить.

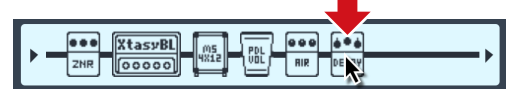

 Переместите эффект влево или вправо, удерживая нажатой кнопку мыши.

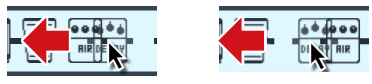

В нужной позици отпустите кнопку мыши.
 Эффект будет перемещен.

|     | XtasyBL ms m été eee |
|-----|----------------------|
| ZNR |                      |

### — 24 —

...

# Создание клипов / Добавление клипа к патчу

|              |                  |           |              |  | ⊊ ÷ ≑ 997          | 6 (96) 📕 Tue 12:31 PM Q 💷 |                             |
|--------------|------------------|-----------|--------------|--|--------------------|---------------------------|-----------------------------|
|              |                  | EFFECT    | РШО<br>РАТСН |  |                    |                           | 2000<br>==))                |
|              | ELETE CLUP 032 S | weet Lead | 2HR XtasyBL  |  | 000 6*6<br>13 (L3) |                           | anve solarni tuner<br>⊡ ⊚ Ų |
|              |                  |           |              |  |                    |                           |                             |
| Patch Number |                  |           |              |  |                    |                           | Clipboard                   |
| 031          | Eruption         |           |              |  | 001                | Phase Wah                 |                             |
| 032          | Sweet Lead       |           |              |  | 002                | Foo                       | RET ORG PCT 000             |
| 033          | RC Clean         |           |              |  | 003                | Eddie Drv                 | ₩ 000000 005                |
| 034          | Blues            |           |              |  | VR.                |                           | 666 000 000                 |

### Клипы

"Клип" это часто использующаяся комбинация из 1 - 4 эффектов и их настроек. В Guitar Lab вы можете создавать собственные клипы, добавлять их в список клипов (Clipboard) и использовать их для быстрого создания патчей.

### Создание клипа

 Нажмите кнопку CLIP в панели интрументов и выберите любой эффект.

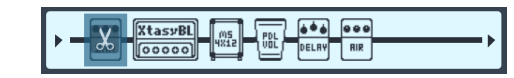

 Расширьте рамку выделения, перетащив ее край влево или вправо.
 Всего можно выбрать до 4 эффектов.

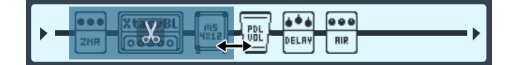

Также вы можете перемещать рамку выделения.

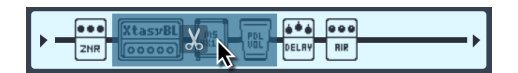

 Нажмите на иконку , чтобы сохранить клип. Клип будет добавлен в список (Clipboard).

|   |     | Clipboard         |  |  |  |  |  |  |  |
|---|-----|-------------------|--|--|--|--|--|--|--|
|   | 001 | Edge Delay        |  |  |  |  |  |  |  |
|   | 002 | <b>Ed Drv</b> 25% |  |  |  |  |  |  |  |
| • | 003 | New Clip 3        |  |  |  |  |  |  |  |
|   |     |                   |  |  |  |  |  |  |  |

### Добавление клипа к патчу

1. Выберите клип в списке.

|     | Clipboard         |                         |  |  |  |  |  |  |
|-----|-------------------|-------------------------|--|--|--|--|--|--|
| 001 | Edge Delay        |                         |  |  |  |  |  |  |
| 002 | <b>Ed Drv</b> 25% |                         |  |  |  |  |  |  |
| 003 | New Clip 3        | XtasyBL M5<br>00000 W12 |  |  |  |  |  |  |
|     |                   |                         |  |  |  |  |  |  |

2. Перетащите клип из списка в нужную позицию в цепи эффектов.

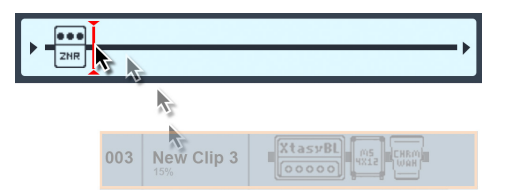

3. Отпустите кнопку мыши.

|--|--|

Эффекты, входящие в клип, будут добавлены в патч.

## Переименование клипов / Удаление клипов / Изменение порядка клипов

| g ZOOM Gui                                                | tarLab Edit Help |                                     | 700M Guitard ab              |              |              | ↓ ÷ ÷ 90 <sup>4</sup> | N 😥 📕 Tue 12:31 PM 🔍 😑 |
|-----------------------------------------------------------|------------------|-------------------------------------|------------------------------|--------------|--------------|-----------------------|------------------------|
|                                                           |                  | EFFECT                              |                              | <u>-</u>     | -<br>8       |                       | 2C:0M<br>= 1))         |
|                                                           | LETE CLIP 032 S  | Sweet Lead                          | 218 ZtasyBl                  |              | 8*6<br>(0.2) |                       |                        |
| 3                                                         |                  |                                     | 4 TYPE =                     |              |              | 4 THE<br>PERCENT<br>6 | 7 - 1776               |
| •                                                         |                  |                                     |                              |              |              |                       |                        |
| Datch Number                                              |                  |                                     |                              |              |              |                       | Clinboard              |
| 031                                                       | Eruption         |                                     |                              |              | 001          | Phase Wah             |                        |
| 032                                                       |                  |                                     |                              | sion styles. | 002          | Foo                   | RCT ORG                |
| 033 RC Clean RC Boost enhances the clean sound of FD TWNR |                  |                                     |                              |              | 003          | Eddie Drv             | 100000 (112)           |
| 034                                                       | Blues            | This lead tone, which is good for b | olues, uses GoldDrive to boo | st FD TWNR.  |              | 01-4                  |                        |

### Переименование клипов

1. Дважды кликните по названию клипа.

### Нажмите два раза

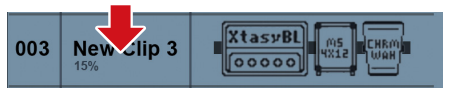

2. Отредактируйте название клипа.

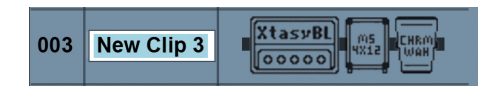

 Нажмите ENTER, чтобы сохранить изменения, и ESC - чтобы отменить их.

### Удаление клипов

 Нажмите правой кнопкой на названии клипа.

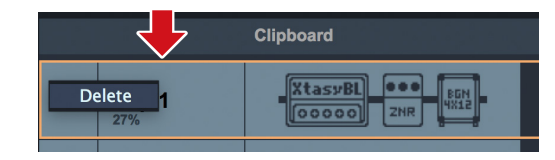

### 2. Выберите "Delete".

### Изменение порядка клипов

1. Кликните по названию клипа.

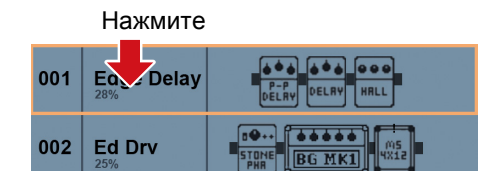

2. Перетащите клип в нужную позицию. Перетащите

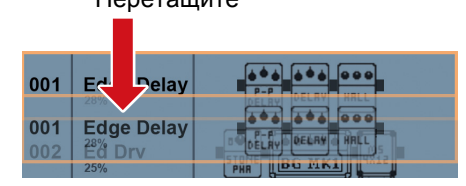

3. Отпустите кнопку мыши. Клип будет перемещен.

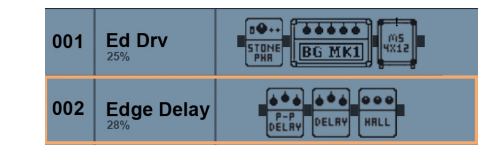

# Сохранение патчей / Настройка уровня / Настройка темпа / Настройка инструмента

| 🔹 ZOOM Gui   | tarLab Edit Help       |           |                | tarLab |     | ⊊ ÷ ≑ 995  | (36) 🛄 Tue 12:31 PM Q 🖃 |
|--------------|------------------------|-----------|----------------|--------|-----|------------|-------------------------|
|              |                        | EFFECT    | Ратсн          | EDITOR |     |            | 2000<br>= 1)            |
|              | alatta CLUP 032 S<br>□ | weet Lead | 800<br>218 000 |        |     |            |                         |
|              |                        |           |                |        |     | C C C      |                         |
| Patch Number |                        |           |                |        |     |            |                         |
| 031          | Eruption               |           |                |        | 001 | Mud<br>67% | C.C. FDB-MAN            |
| 032          |                        |           |                |        | 002 | Eddie Drv  |                         |
|              |                        |           |                |        |     | 56%        |                         |
| 034          | Blues                  |           |                |        | 003 | Who<br>37% |                         |

### Автосохранение

Если на устройстве включена функция автосохранения, все изменения автоматически сохраняются. Также вы можете в любой момент сохранить патч, даже если эта функция выключена.

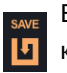

- Если патч был отредактирован, кнопка SAVE будет подсвечена оранжевым.
- Если патч не был отредактирован,
- кнопка SAVE будет подсвечена белым.

### Сохранение изменений в патчах

- 1. Нажмите кнопку SAVE в панели инструментов.
- 2. С помощью стрелок вверх и вниз выберите номер патча, в который хотите сохранить изменения.

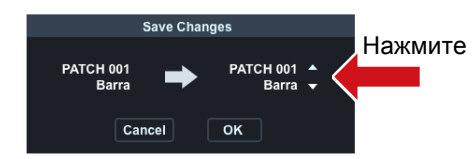

3. Нажмите "OK" чтобы сохранить патч и "Cancel" чтобы отменить сохранение.

### Настройка уровня патчей

На устройстве для каждого патча можно настроить уровень сигнала (Menu | Patch | Level). В Guitar Lab вы также можете легко отрегулировать уровень патча.

1. С помощью регулятора Level отрегулируйте уровень патча.

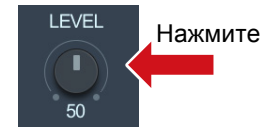

### Настройка темпа

 Нажмите кнопку "ТАР" несколько раз в том темпе, который хотите установить.

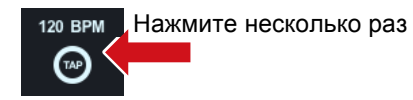

2. Дважды кликните по значению темпа.

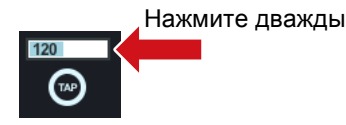

- 3. Впишите новое значение темпа.
- 4. Нажмите ENTER, чтобы сохранить изменения и ESC, чтобы отменить их.

### Настройка инструмента

 Нажмите кнопку Tuner, чтобы показать или спрятать окно тюнера.

TUNE V

 Используйте тюнер для настройки инструмента.

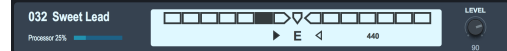

— 27 —

# Открытие экрана NEWS

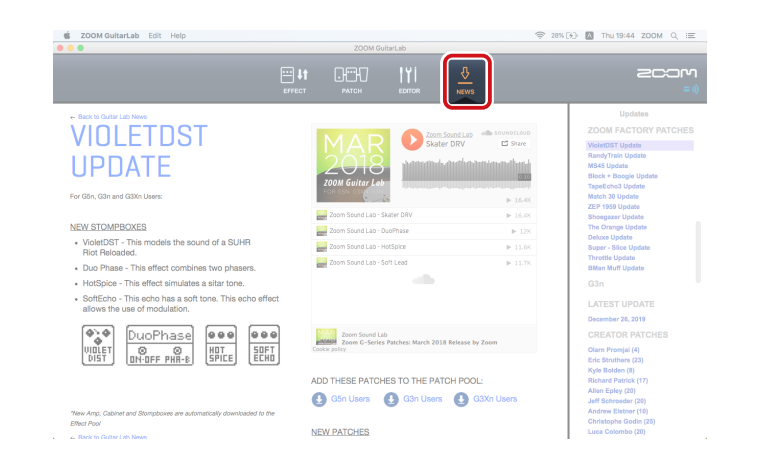

Нажмите на иконку NEWS.

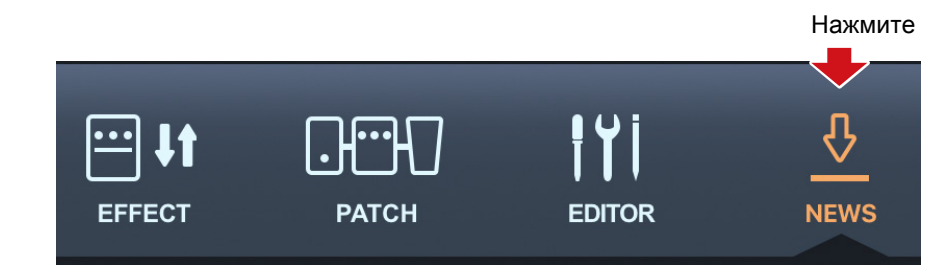

# Выбор и просмотр обновлений / Добавление патчей в Guitar Lab

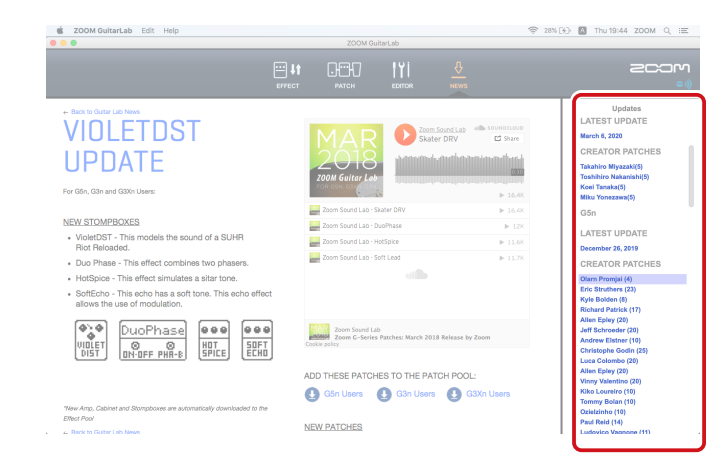

### Выбор и просмотр обновлений

Обновления сгруппированы в три категории: последние обновления ("LATEST UPDATE"), пользовательские патчи ("CREATOR PATCHES") и заводские патчи ("FACTORY PATCHES)".

- 1. Дважды кликните по заголовку категории (например, FACTORY PATCHES), чтобы раскрыть список.
- 2. Кликните по названию патча (например, "VioletDST Update"). Информация об обновлении патча появится слева.

Updates

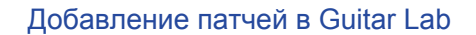

- 1. Выберите обновление.
- 2. Нажмите на ссылку в разделе "Add Patches to Patch Pool", которая соответствует модели вашего устройства. \_ Нажмите

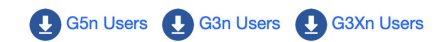

Патчи будут скачаны, распакованы и добавлены в пул патчей (Patch Pool).

3. Выберите один или несколько патчей и перетащите их в список патчей, чтобы загрузить их на устройство.

Patch Pool

Skater DRV

DuoPhase

HotSpice

Soft Lead

Backup G5n 20200527 17 3 PatchData\_JS Выберите **New Patch Group** патч и /ZoomGuitarLab\_PatchData переташите его в список патчей

**ZOOM FACTORY PATCHES** Кликните VioletDST Update дважды, чтобы RandyTrain Update MS45 Update раскрыть список Block + Boogie Update TapeEcho3 Update Match 30 Update ZEP 1959 Update Shoegazer Update The Orange Update Deluxe Update Super - Slice Update **Throttle Update** BMan Muff Update G3n LATEST UPDATE December 26, 2019 **CREATOR PATCHES** Olarn Promjai (4) Eric Struthers (23) Kyle Bolden (8) Richard Patrick (17) Allen Epley (20) Jeff Schroeder (20) Andrew Elstner (10) Christophe Godin (25) Luca Colombo (20)

Примечание

Для просмотра обновлений необходимо подключение к интернету.

# Управление версиями

### Просмотр версии приложения и устройства

### 1. Нажмите на "ZOOM Guitar Lab".

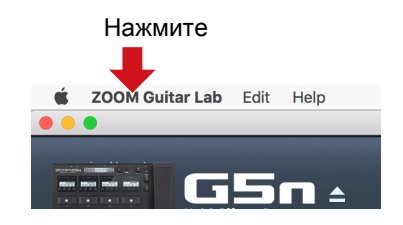

### 2. Выберите "About".

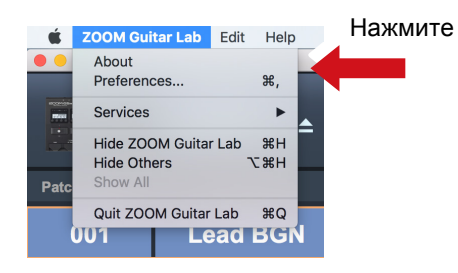

3. Откроется окно с информацией о версии приложения и устройства.

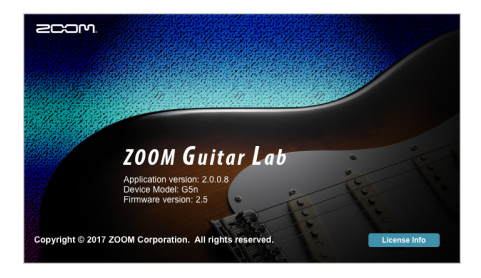

### Настройка уведомлений об обновлениях

1. Нажмите на "ZOOM Guitar Lab".

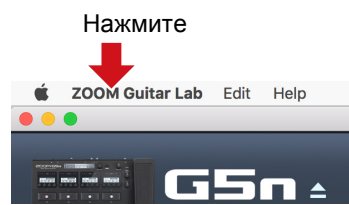

### 2. Выберите "Preferences..."

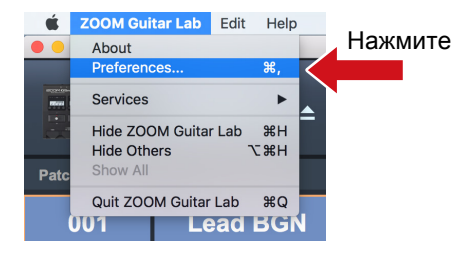

 В появившемся окне выберите "Notify when the new version of ZOOM Guitar Lab exists" (уведомлять о новой версии Guitar Lab) и/или "Notify when the new version of firmware exists" (уведомлять о новой версии прошивки для устройства).

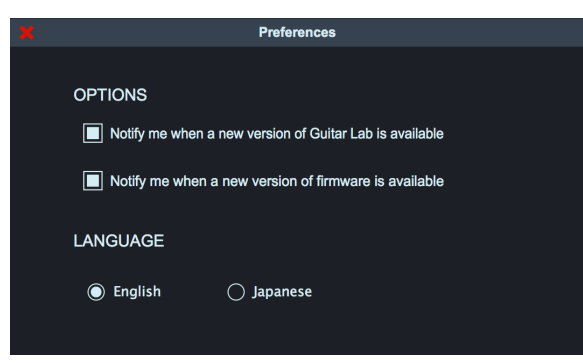

# Просмотр истории обновлений

1. Нажмите "Help".

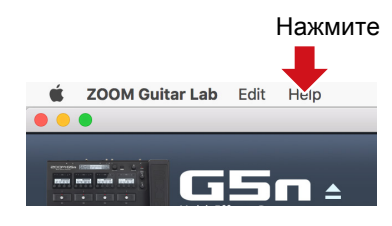

2. Выберите "Update History".

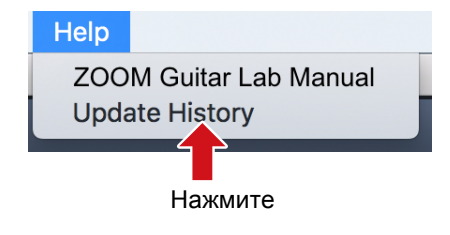

# Просмотр руководства

1. Нажмите "Help".

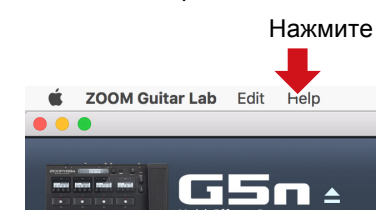

2. Выберите "ZOOM Guitar Lab Manual".

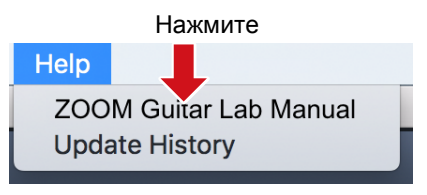

# Использование Guitar Lab с эмулятором цепи GCE-3

# OCUMENT OCUMENT

### Выбор устройства для эмуляции с помощью GCE-3

# GCE-3

С ZOOM **GCE-3** вы получаете доступ к огромной библиотеке патчей для устройств, совместимых с Guitar Lab. Также вы можете редактировать все эмуляторы усилителей, эффекты и патчи, а затем добавлять их на эмулируемые устройства. Например, у себя дома вы можете использовать компактный GCE-3, а на концертах и репетициях процессор мультиэффектов ZOOM. Используйте модель, которая лучше всего подходит под ваши требования.

Кроме того, GCE-3 можно использовать в качестве аудиоинтерфейса. Благодаря встроенному процессору вы можете вести запись сразу на компьютер.

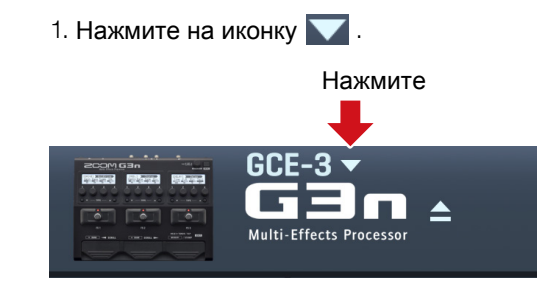

2. Выберите, какое устройство нужно эмулировать.

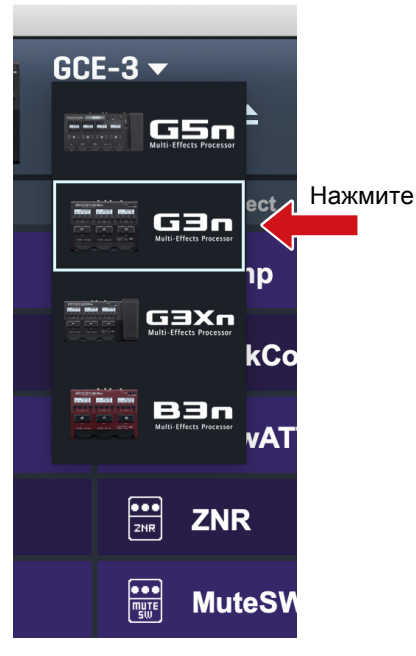

Подробнее о поддерживаемых устройствах см. на сайте ZOOM (www.zoom.co.jp).

### Примечание

Функции ритм-секции и лупера не поддерживаются в следующих устройствах: G1 FOUR / G1X FOUR / B1 FOUR / B1X FOUR / A1 FOUR / A1X FOUR

### Настройка тюнера

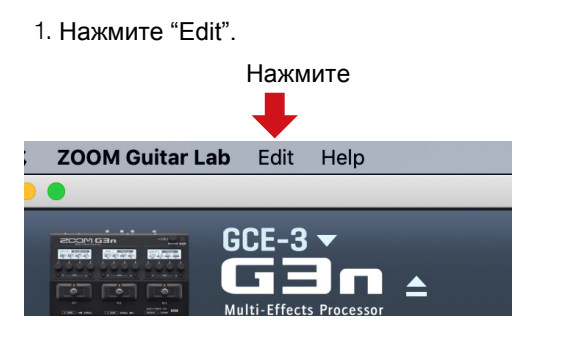

### 2. Выберите "Device Settings..."

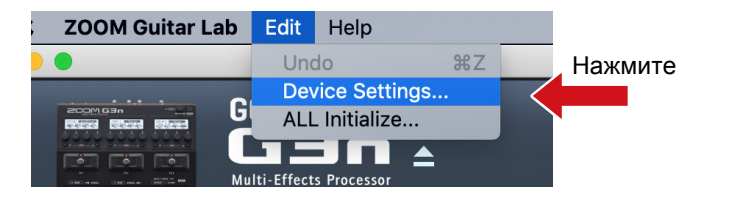

### 3. Произведите настройку тюнера.

| × |                 | Device Settings  |          |
|---|-----------------|------------------|----------|
|   |                 |                  | _        |
|   | TUNER           |                  | <u>ן</u> |
|   | OUTPUT SOUND    |                  |          |
|   | CALIBRATION     | 440 Hz 🗘         |          |
|   | TYPE            | CHROMATIC 🗘      |          |
|   | FLAT            | <b>\$</b>        |          |
|   | USB AUDIO       |                  |          |
|   | MONITOR BALANCE | DIRECT 50 DAW    |          |
|   | RECORDING GAIN  | -6 dB 0 dB +6 dB |          |
|   | LOOPBACK        |                  |          |

### ■ OUTPUT SOUND (Вывод сигнала инструмента)

| Параметр | Пояснение                                              |
|----------|--------------------------------------------------------|
| BYPASS   | Сигнал инструмента выводится (без применения эффектов) |
| MUTE     | Сигнал инструмента не выводится                        |

### ■ CALIBRATION (Высота тона эталонной ноты Ля)

Высоту тона эталонной ноты Ля можно установить в диапазоне 435-445 Гц.

### ТҮРЕ (Тип тюнера)

| Параметр          | Пояснение                                                                                                    |
|-------------------|----------------------------------------------------------------------------------------------------|
| CHROMATIC         | Значение высоты тона показано в соответствии с ближайшей нотой (в полутонах).                                                                                 |
| Other tuner types | В соответствии с выбранным типом отображается ближайший номер струны, а также<br>величина отклонения от ее высоты тона. Можно выбрать следующие типы тюнеров: |

### Для гитары

| Тип    | Пояснение                                                        |      | Номер струны/Нота |   |   |    |    |   |  |  |
|--------|------------------------------------------------------------------|------|-------------------|---|---|----|----|---|--|--|
| 1 111  |                                                                  | 7    | 6                 | 5 | 4 | 3  | 2  | 1 |  |  |
| GUITAR | Стандартная настройка 7-струнной гитары                          | В    | Е                 | А | D | G  | В  | Е |  |  |
| OPEN A | Настройка Open A (открытые струны воспроизводят аккорд А         | N) - | Е                 | А | Е | А  | C# | Е |  |  |
| OPEN D | Настройка Open D (открытые струны воспроизводят аккорд Е         | D) - | D                 | А | D | F# | А  | D |  |  |
| OPEN E | Настройка Open E (открытые струны воспроизводят аккорд Е         | E) - | Е                 | В | Е | G# | В  | Е |  |  |
| OPEN G | Настройка Open G (открытые струны воспроизводят аккорд G         | 6) - | D                 | G | D | G  | В  | D |  |  |
| DADGAD | Другая настройка, часто используемая для тэппинга и других техни | < -  | D                 | А | D | G  | А  | D |  |  |
|        |                                                                  |      |                   |   |   |    |    |   |  |  |

### Для бас-гитары

| Тип    | Подснение                                                        |    | Ном | лер с | трунь | і/Нот | a  |  |
|--------|------------------------------------------------------------------|----|-----|-------|-------|-------|----|--|
| 1 2111 | Полонение                                                        | LB | 4   | З     | 2     | 1     | HC |  |
| BASS   | Стандартная настройка бас-гитары (ів том числе с 5 и 6 струнами) | В  | Е   | A     | D     | G     | С  |  |

### Примечание

"LB" означает нижнее Си, а "HC" - верхнее До.

### FLAT (Пониженный строй)

Все струны могут быть понижены по сравнению со стандартным строем на один ( b ×1), два ( b ×2) или три ( b × 3) полутона.

### Примечание

Эта функция недоступна, если тип тюнера CHROMATIC (хроматический).

### Настройки аудиоинтерфейса

1. Нажмите "Edit".

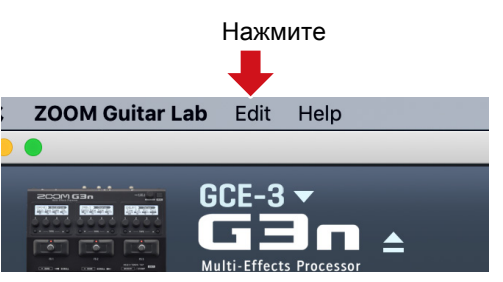

2. Выберите "Device Settings..."

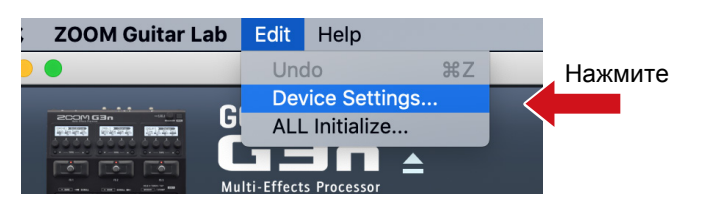

### 3. Произведите настройку аудиоинтерфейса.

|                 | Device Settings |              |
|-----------------|-----------------|--------------|
|                 |                 |              |
| TUNER           |                 |              |
|                 |                 | <b>~ .</b> . |
| OUTPUT SOUND    | Bypass          | O Mute       |
| CALIBRATION     | 440 Hz          | \$           |
|                 |                 |              |
| TYPE            | CHROMATIC       | <b>\$</b>    |
| FLAT            |                 | \$           |
|                 |                 | ]            |
|                 |                 |              |
| MONITOR BALANCE |                 |              |
|                 | DIRECT 50       | DAW          |
| RECORDING GAIN  |                 |              |
|                 | -6 gR 0 gR      | +6 gB        |
| LOOPBACK        |                 |              |
|                 |                 |              |

### MONITOR BALANCE (Баланс мониторинга)

Вы можете настроить баланс сигнала с GCE-3 и с компьютера.

### Примечание

При использовании функции мониторинга в аудиоредакторе всегда устанавливайте баланс мониторинга в положение DAW, в противном случае выводимый сигнал будет искажаться.

### ■ RECORDING GAIN (Усиление сигнала)

Вы можете настроить усиление сигнала, выводимого на компьютер.

### ■ LOOPBACK (Возврат сигнала на компьютер)

Сведенный сигнал с GCE-3 и с компьютера можно вывести обратно на компьютер.

### Сброс настроек к заводским значениям

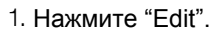

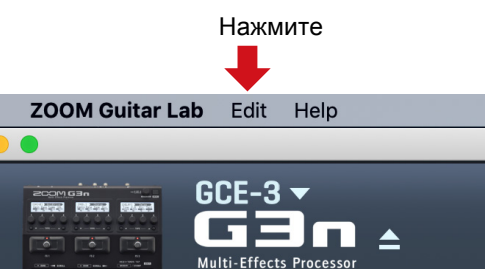

2. Нажмите "All Initialize..."

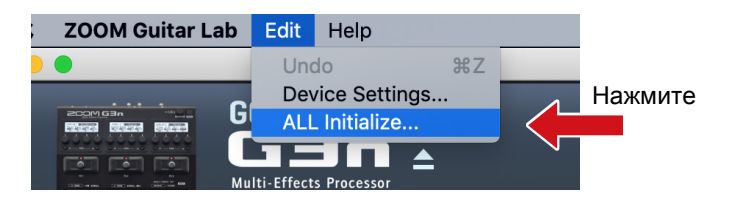

### З. Нажмите "ОК".

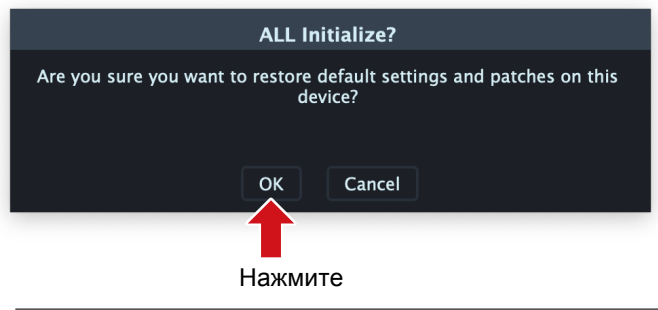

### Примечание

Будьте внимательны при использовании этой функции: все настройки, в том числе патчи, будут сброшены к своим заводским значениям.

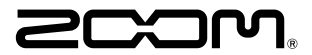

**ZOOM CORPORATION** 4-4-3 Kanda-surugadai, Chiyoda-ku, Tokyo 101-0062 Japan www.zoom.co.jp